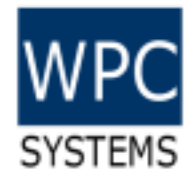

### GECO STEM Ethernet Remote controller

WPC Systems Ltd. Justin Wu 2020-03-18

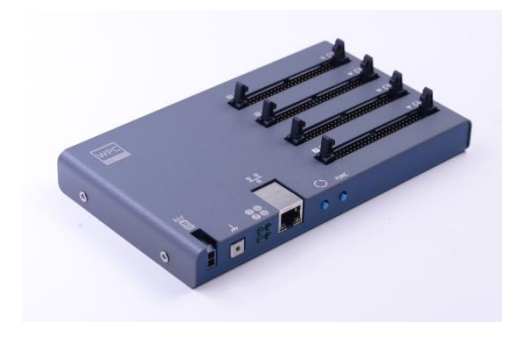

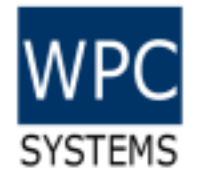

#### Appearance

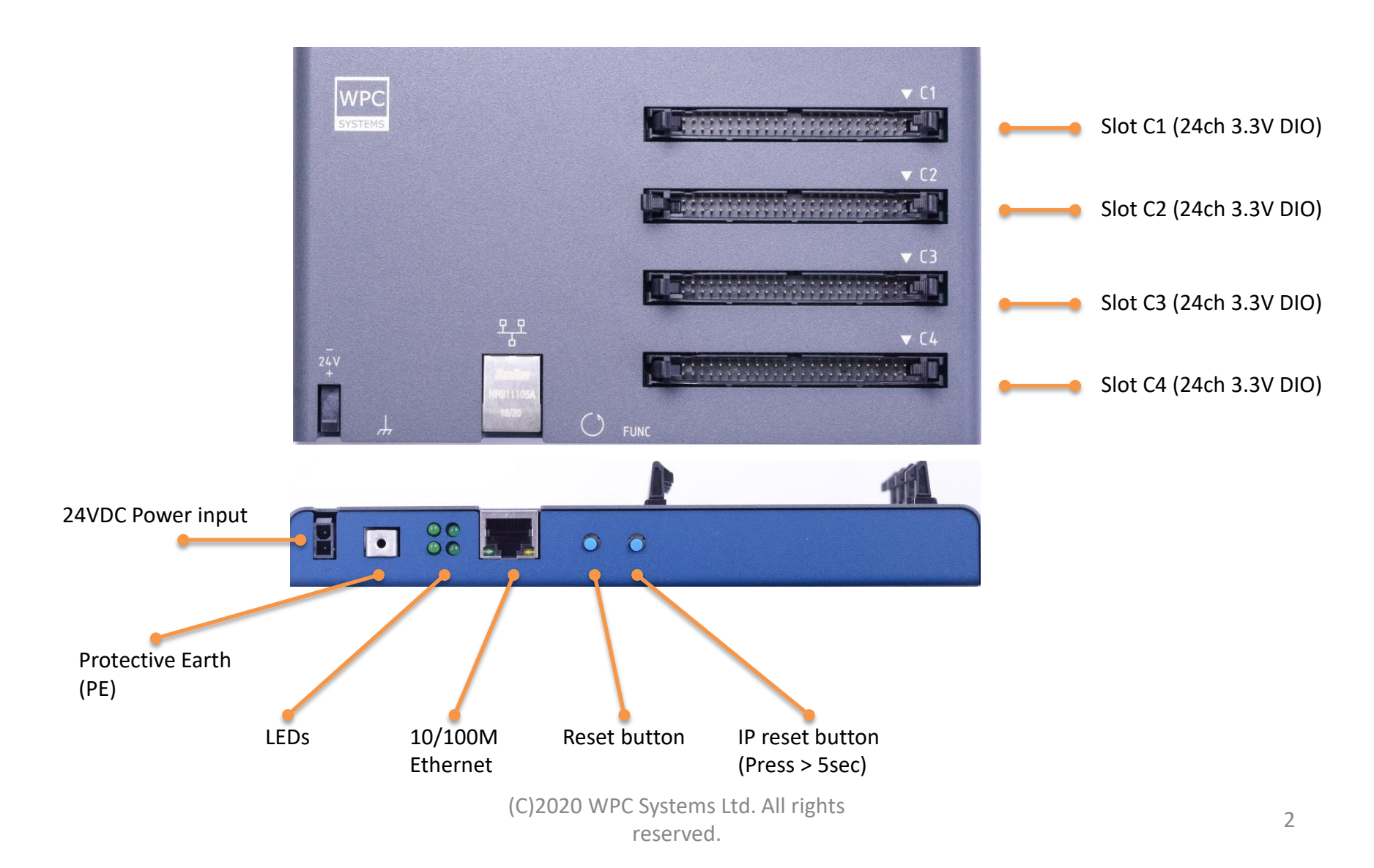

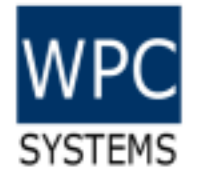

#### Support modules

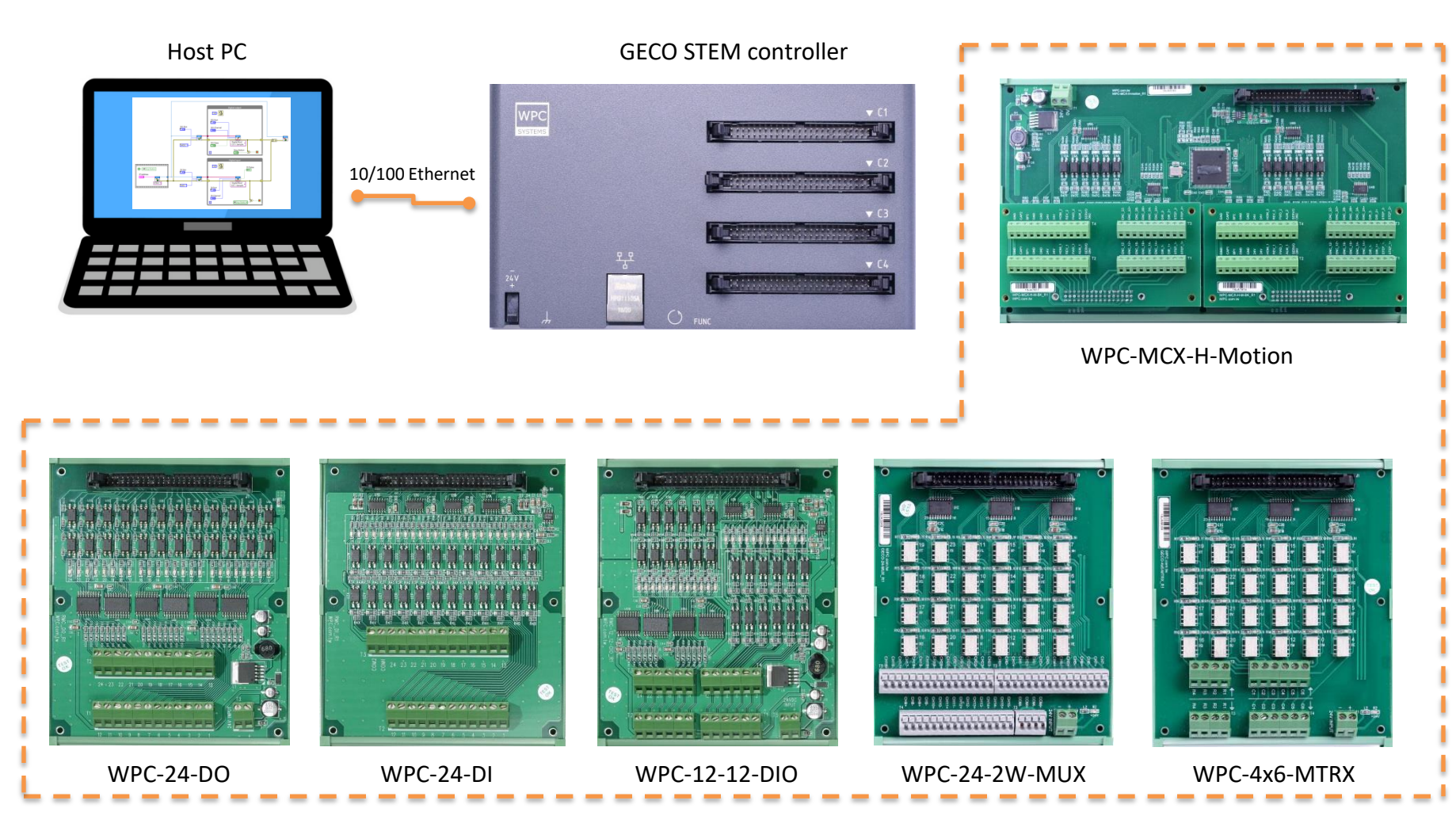

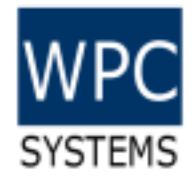

#### Driver download

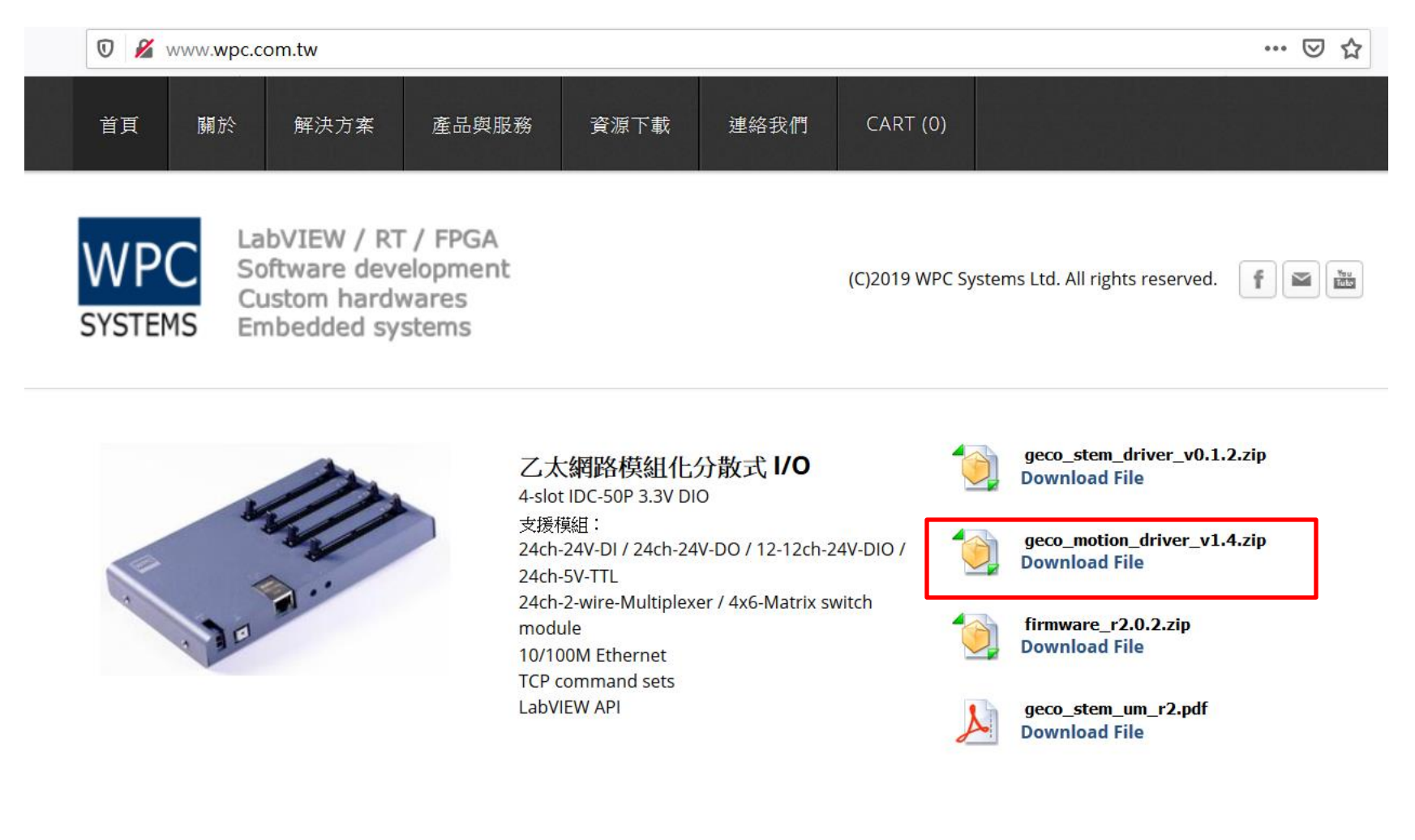

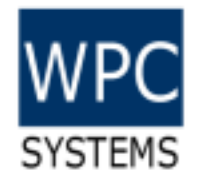

#### Soft front panel

GECO STEM DIO Test Panel

C2

C3

- Software front panel (SFP)
  - STEM H-motion Test Panel
  - STEM DIO Test Panel
  - STEM Utility Test Panel
  - STEM Search Device

| IP Address    | MAC Address    | Device Model | Firmware Version |   |
|---------------|----------------|--------------|------------------|---|
| 192.168.1.110 | 0:80:E1:0:0:10 | GECO_STEM    | R2.0.6           |   |
|               |                |              |                  |   |
|               |                |              |                  |   |
|               |                |              |                  | _ |
|               |                |              |                  |   |
|               |                |              |                  |   |
|               |                |              |                  |   |
|               |                |              |                  |   |

#### STEM Search device

- 🗆 ×

IO State

Exit

| File Ed | dit View    | Project       | Operate   | Tools | Window | v Help       |              |       |      |
|---------|-------------|---------------|-----------|-------|--------|--------------|--------------|-------|------|
|         | <b>₽</b> @( | • •           |           |       |        |              |              |       |      |
| STER    | / IP Addre  | P55           |           |       |        |              |              | Conne | c#2  |
| 19      | 2.168.1.11  | 10            |           |       | Conr   | nect to STEP | A            |       |      |
|         |             |               |           |       |        |              |              |       | /    |
|         |             |               | _         |       |        |              |              |       |      |
|         | SIE         | M System      | lime      |       | n.     | STEMFIN      | nware Versio | on    |      |
|         | 1/          | 1/2000        |           |       |        | R2.0.9       |              |       |      |
|         | _           |               |           |       | -      |              |              |       |      |
|         | Nev         | v IP Addres   | 5         |       |        |              |              |       |      |
|         | Í           |               |           |       | 1      | 10           | Set IP Ad    | dress |      |
|         | Eine        | are File De   | th        |       | 9      |              |              |       |      |
|         |             | are the ru    |           |       | n      |              |              |       |      |
|         |             |               |           |       |        |              |              |       |      |
|         | 0           |               |           |       |        | x            | Update       | Firm  |      |
|         |             |               |           | _     |        |              |              |       |      |
|         |             |               |           |       |        |              |              | _     |      |
| W       | PC "        | 02019 WP      | C Systems | Ltd.  |        |              |              |       | Exit |
| SYS     | TEMS A      | ll rights res | erved.    |       |        |              |              |       |      |
|         |             |               |           | -     |        |              |              |       |      |

Utility soft front panel

| STEM Device IP Address<br>192.1681.110       | Connect       | Connect?                     | C)2019 WPC Systems Ltd.<br>SYSTEMS |
|----------------------------------------------|---------------|------------------------------|------------------------------------|
| Motion Controller Slot                       | Axis Configs  | Motion IO Configs Simple Mov | e Find Reference Config File       |
| Axis Config Axis Select<br>Axis 1            | C Alarm Reset |                              |                                    |
| Stepper Output<br>Step/Direction (One Pulse) | ) ~           |                              |                                    |
| Inverse Motion Direciton?                    |               |                              |                                    |
| Inverse Encoder Direciton?                   |               |                              | C Rst Module                       |
| Logical Posi 1 Encoder Posi 1                |               | Running? 1 F 1 H 1           | R 1                                |
| 0 0                                          | C Reset       |                              | 🖒 Srv On                           |
| Logical Posi 2 Encoder Posi 2                | P. Daval      | Running? 2 F 2 H 2           | R 2                                |
| 0 0                                          | O neset       |                              | O Srv On                           |
| Logical Posi 3 Encoder Posi 3                | C. Parat      | Kunning? 3 F 3 H 3           | R3                                 |
| 0 0                                          | O Reset       |                              | O srv on                           |
| Logical Posi 4 Encoder Posi 4                | C Reset       | Running? 4 F 4 H 4           | R 4 Sry On                         |
| 0                                            |               |                              |                                    |

H-motion soft front panel

Digital I/O soft front panel

Reset GECO STEM

Connect to STEM

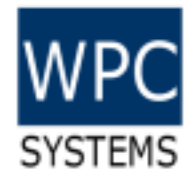

# Connect to GECO STEM (Network adaptor setting)

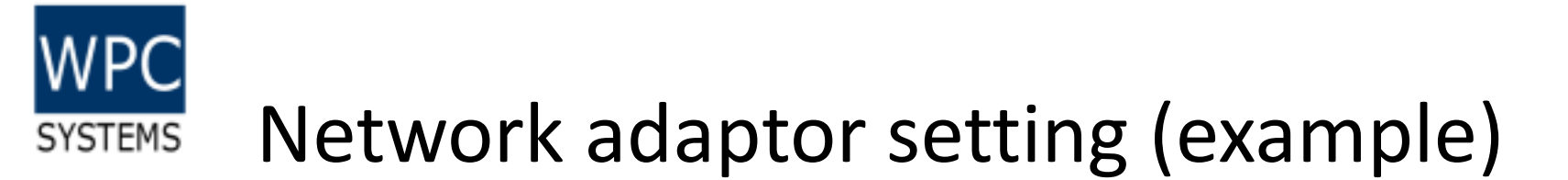

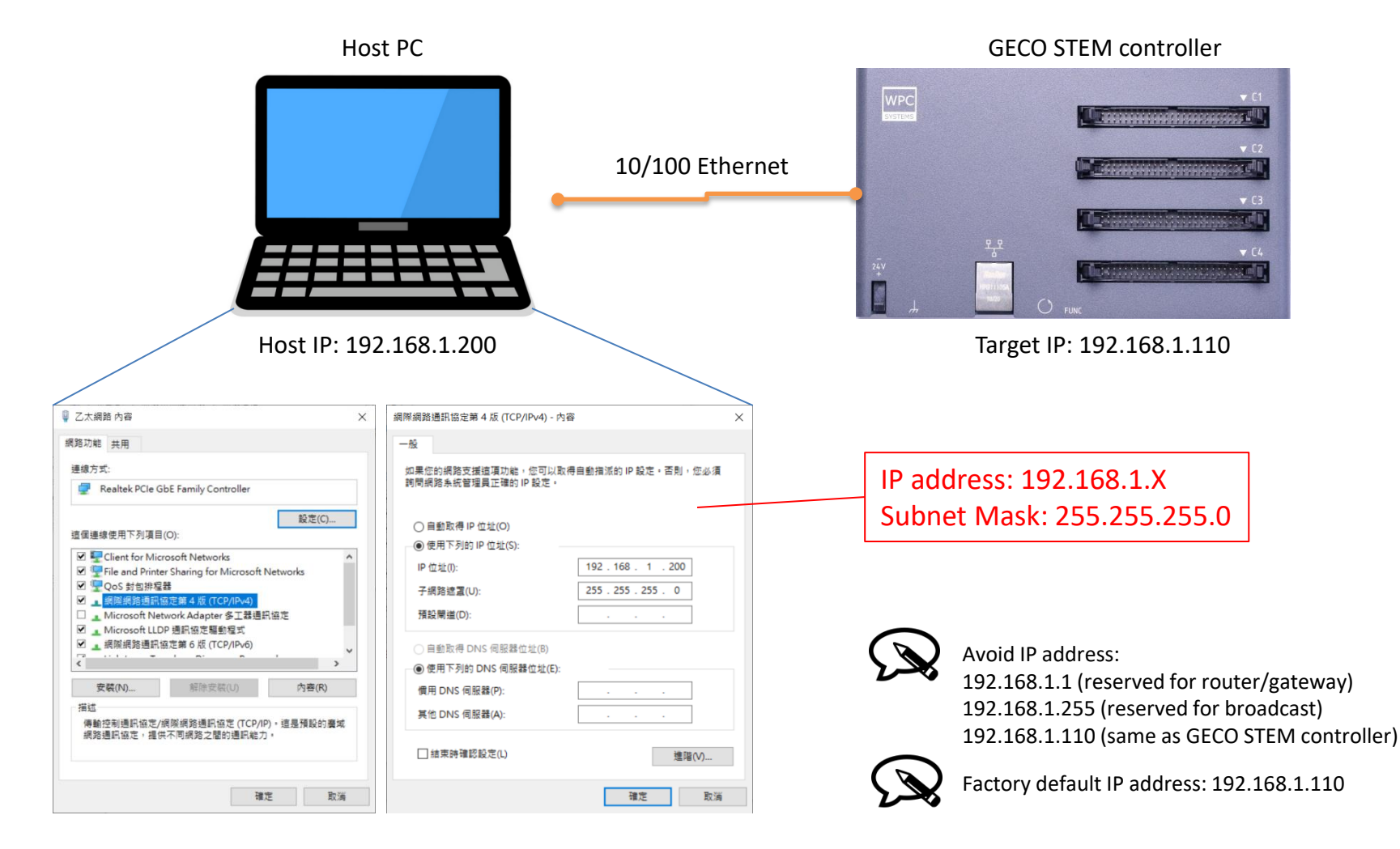

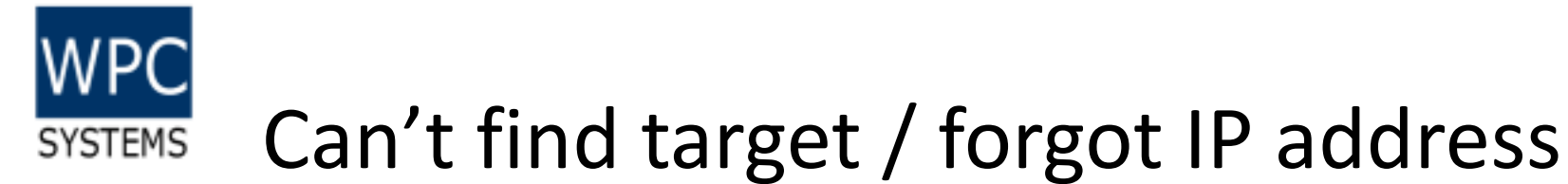

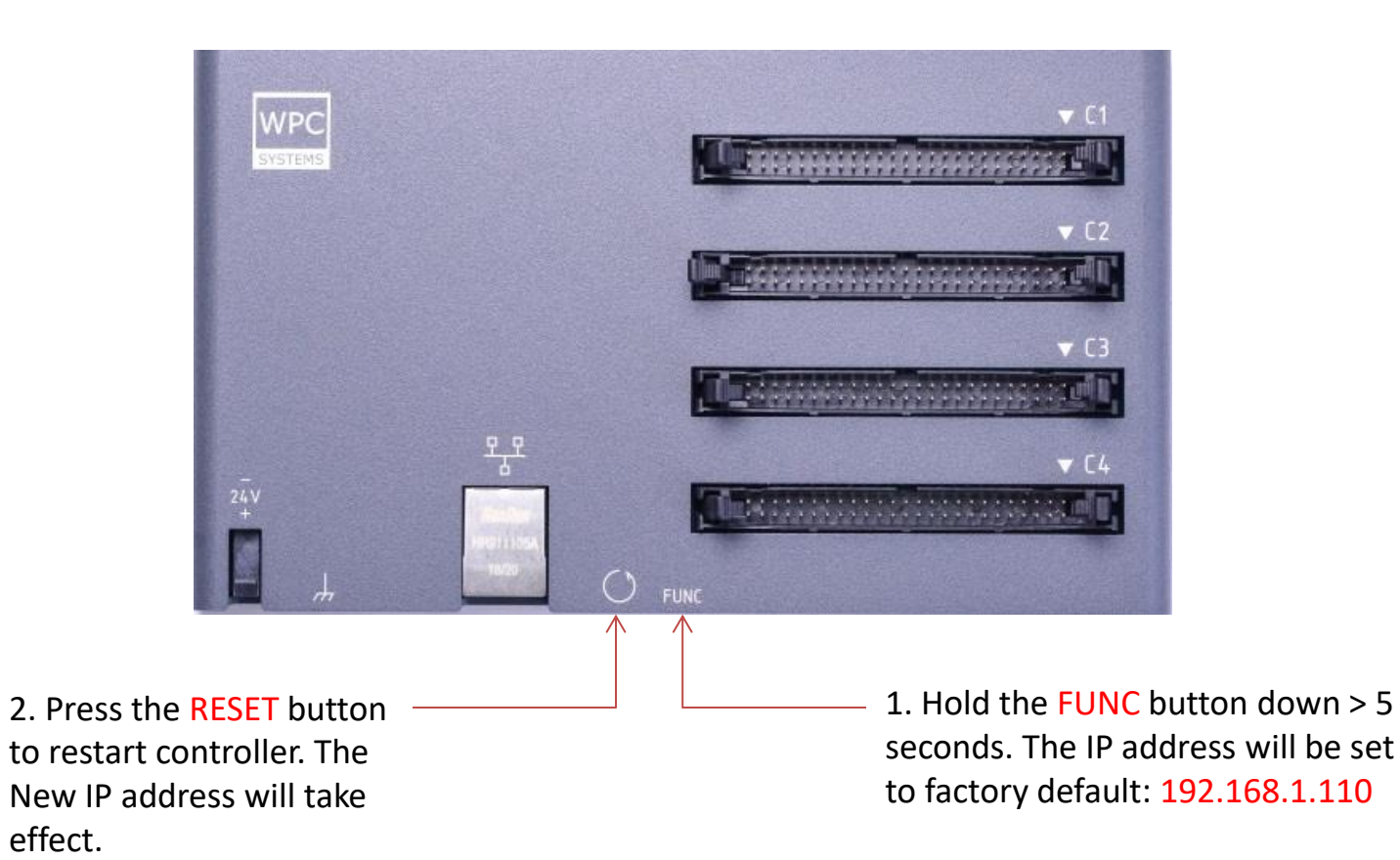

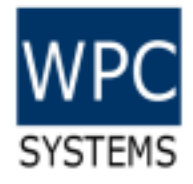

### Introduction to STEM Search Device

| P Address     | MAC Address    | Device Model | Firmware Version | A   |
|---------------|----------------|--------------|------------------|-----|
| 192.168.1.110 | 0:80:E1:0:0:10 | GECO_STEM    | R2.0.6           |     |
|               |                |              |                  |     |
|               |                |              |                  |     |
|               |                |              |                  | - 1 |
|               |                |              |                  |     |
|               |                |              |                  | _   |
|               |                |              |                  |     |
|               |                |              |                  |     |

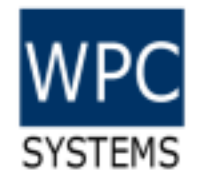

#### **STEM Search Device**

| File Edit  | Search Device.vi Front Pa<br>View Project Operat | anel on GECO Driver v1.41.lv<br>te Tools Window Help<br>cation Font | proj/My Computer | • Search         | _    | • × | ₩ | Image: Sub_Config Device Interface.vi         File       Edit       View       Project       Operate       Tools         Image: Image: Image | - I<br>; Window Help | • × |
|------------|--------------------------------------------------|---------------------------------------------------------------------|------------------|------------------|------|-----|---|----------------------------------------------------------------------------------------------------|----------------------|-----|
|            | Idress                                           | MAC Address                                                         | Device Model     | Firmware Version |      |     | ^ | Device IP Address                                                                                                    | Device MAC Address   | ה   |
| 192.1      | 168.1.110                                        | 0:80:E1:0:0:10                                                      | GECO_STEM        | R2.0.6           |      |     |   | Device Model                                                                                                    | Firmware Version     |     |
|            |                                                  |                                                                     |                  | double-cli       | ck!  |     |   | GECO_STEM                                                                                                    | R2.0.9               |     |
|            |                                                  |                                                                     |                  |                  |      |     |   | New IP Address  192.168.2.103                                                                                                    | Set IP Address       |     |
|            | Refresh List                                     | Search Timeout (ms)                                                 |                  |                  | Exit |     |   | Reset Device                                                                                                    | Cancel               |     |
| GECO Drive | er v1.41.lvproj/My Comput                        | er <                                                                |                  |                  |      | >   | • | N.                                                                                                    |                      |     |

Even under inconsistent IP setting situation, users can still change IP address through "STEM Search Device" tool.

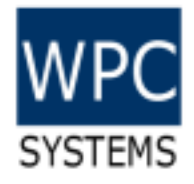

### Introduction to H-Motion test panel

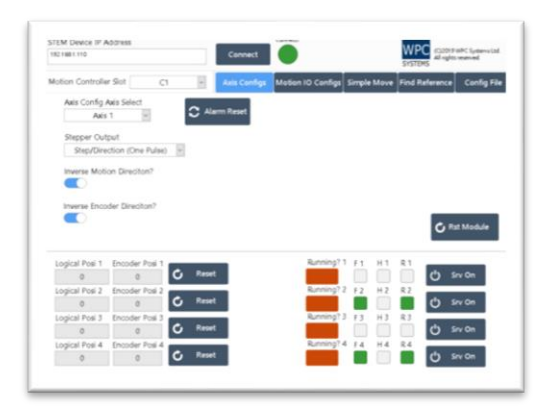

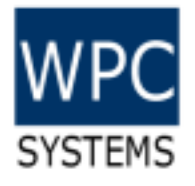

#### Panel layout

| Connection  | STEM Device IP Address       Connect?         192.168.1.110       Connect         Motion Controller Slot       C1         Axis Configs       Motion IO Configs       Simple Move         Find Reference       Config File                                                                                                    |
|-------------|----------------------------------------------------------------------------------------------------|
| Setting     | Axis Config Axis Select   Axis 1   Stepper Output   Step/Direction (One Pulse)   Inverse Motion Direciton?   Inverse Encoder Direciton?                                                                                                    |
| Axes status | Logical Posi 1Encoder Posi 1Image: Construction of the section of the section |

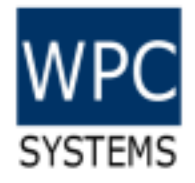

#### Connection

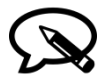

Factory default IP address: 192.168.1.110

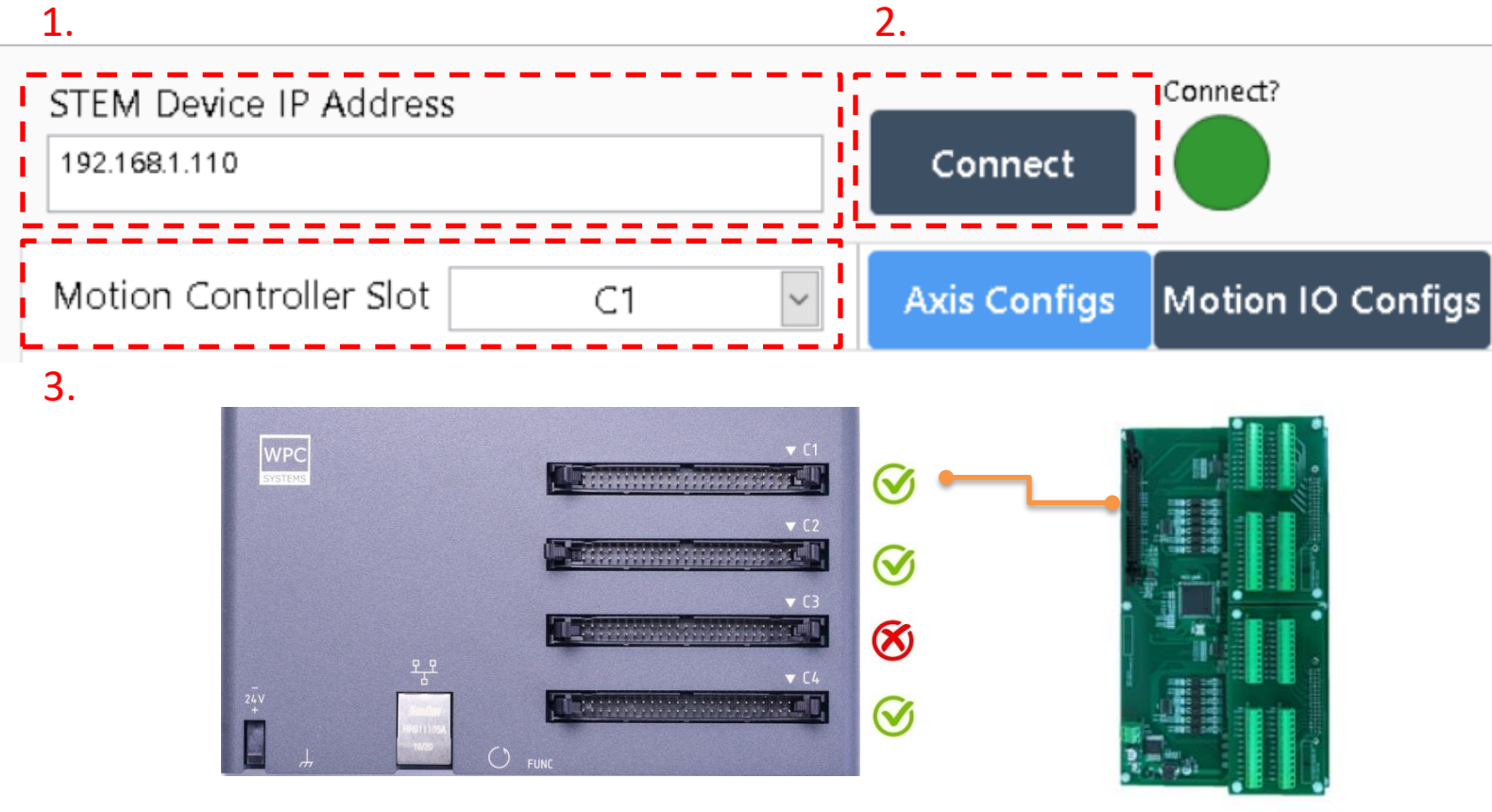

H-motion module

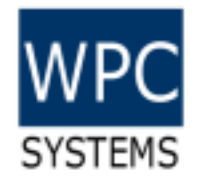

#### **Axes Status**

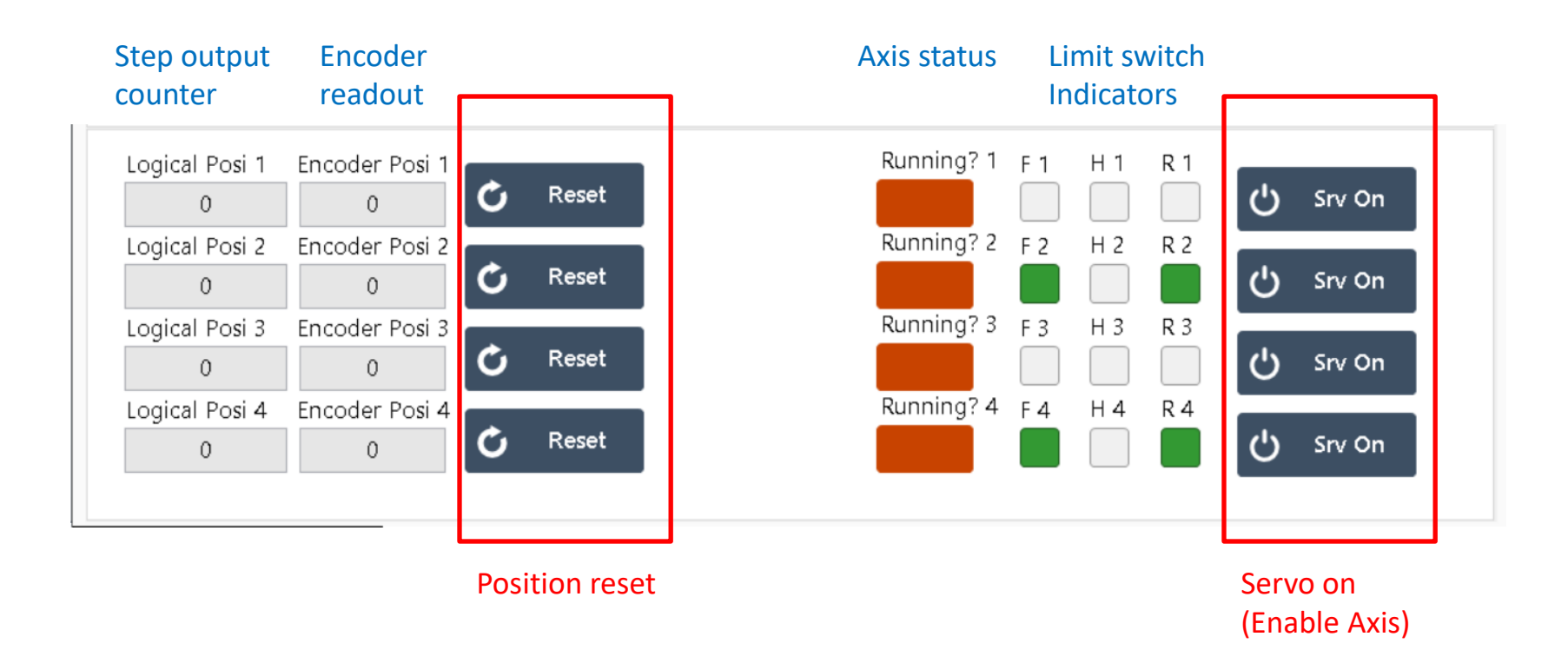

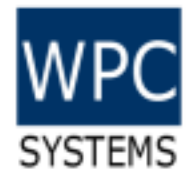

#### Axis configuration

| STEM Device IP Address<br>192.168.1.110      | Connect      | Connect?          |             | SYSTEMS (C)2019<br>All rights | WPC Systems Ltd.<br>reserved. |
|----------------------------------------------|--------------|-------------------|-------------|-------------------------------|-------------------------------|
| Motion Controller Slot C1                    | Axis Configs | Motion IO Configs | Simple Move | Find Reference                | Config File                   |
| Axis Config Axis Select                      | Alarm Reset  |                   |             |                               |                               |
| Stepper Output<br>Step/Direction (One Pulse) |              |                   |             |                               |                               |
| Inverse Motion Direciton?                    |              |                   |             |                               |                               |
| Inverse Encoder Direciton?                   |              |                   |             |                               | t Module                      |

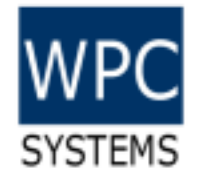

#### Axis basics

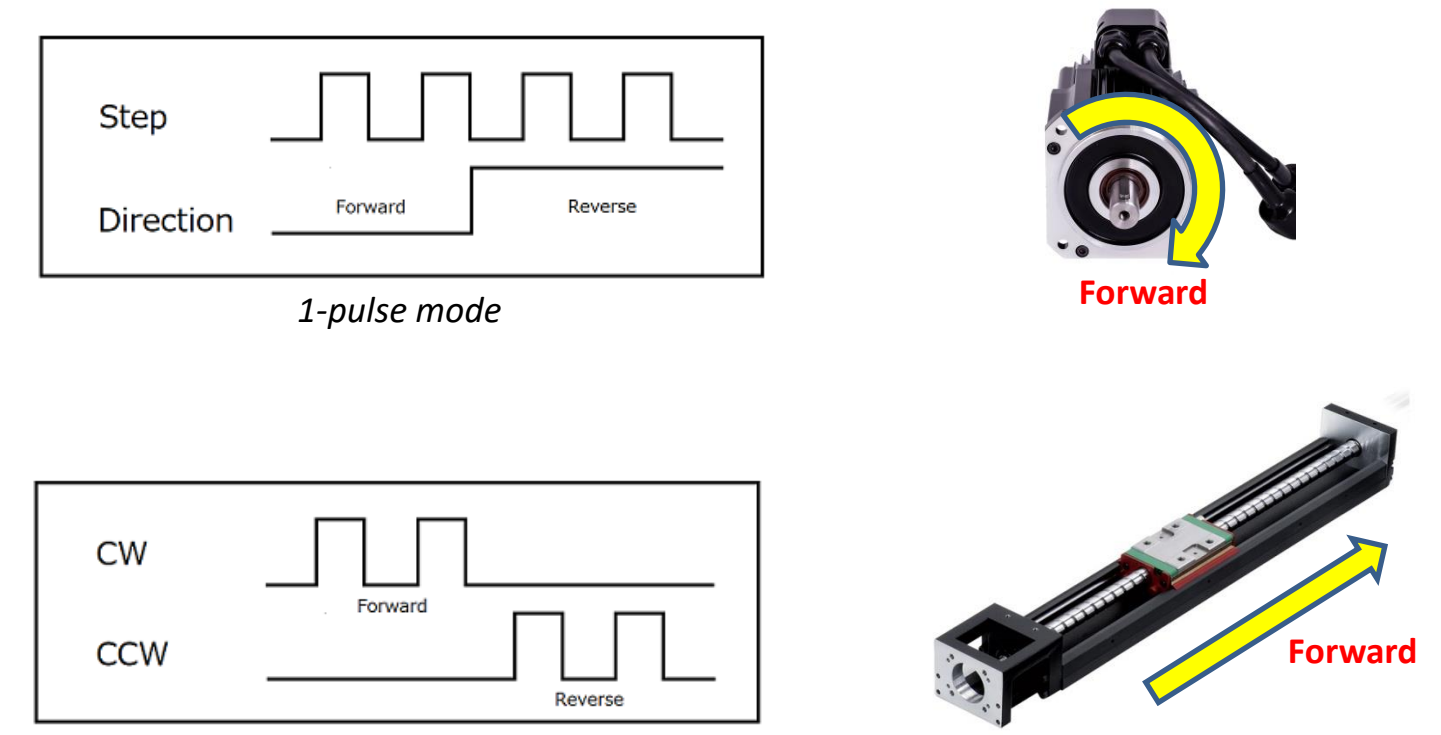

2-pulse mode

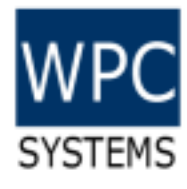

### Motion I/O configurations

| STEM Device IP Address<br>192.168.1.110                                                                                         |                                                                      | Connect                                                                | Connect?           |             | WPC (C)2019<br>All rights | WPC Systems Ltd.<br>reserved. |
|----------------------------------------------------------------------------------------------------|----------------------------------------------------------------------|------------------------------------------------------------------------|--------------------|-------------|---------------------------|-------------------------------|
| Motion Controller Slot                                                                                                    | C1 🗸                                                                 | Axis Configs                                                           | Motion IO Configs  | Simple Move | Find Reference            | Config File                   |
| Motion IO Config Axis Sel<br>Axis 1<br>Forward/Reverse Limit<br>Enable<br>Forward/Reverse Polarity<br>Active High<br>Active Low | Home Enable<br>Disable<br>Home Polarity<br>Active High<br>Active Low | <ul> <li>Index Pola</li> <li>Active Hig</li> <li>Active Lov</li> </ul> | rity<br>h ⊙<br>v ◯ |             |                           |                               |

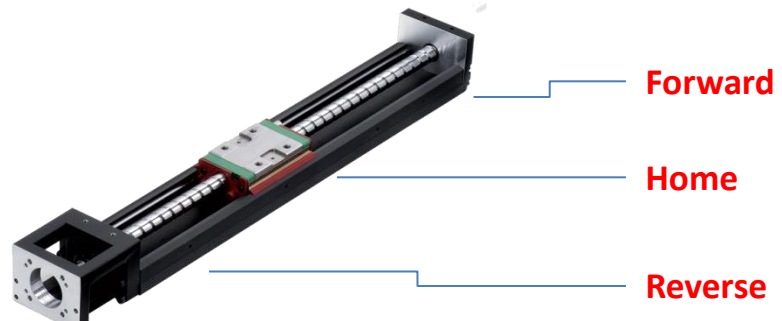

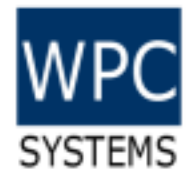

### Simple Move (operation)

| STEM Device IP Address<br>192.168.1.110                                                                                                    |                                                              | Connect      | Connect?          |             | WPC<br>SYSTEMS (C)2019<br>All rights | WPC Systems Ltd.<br>s reserved. |
|----------------------------------------------------------------------------------------------------|--------------------------------------------------------------|--------------|-------------------|-------------|--------------------------------------|---------------------------------|
| Motion Controller Slot                                                                                                    | C1 ~                                                         | Axis Configs | Motion IO Configs | Simple Move | Find Reference                       | Config File                     |
| Simple Move Axis Select          Axis 1         Motion Operation Mode         Absolute Position         Target Position(step)         0         +         Acceleration(step/sec^2)         10000 | Velocity(step/s<br>1000 *<br>Deacceleration(step/<br>10000 * | ec)<br>      |                   |             | Run<br>Blend<br>Stop                 | Run<br>Blend<br>Stop            |

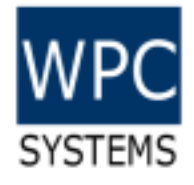

#### Find reference

| STEM Device IP Address<br>192.168.1.110 | Connect?                         | (C)2019 WPC Systems Ltd.<br>SYSTEMS       |
|-----------------------------------------|----------------------------------|-------------------------------------------|
| Motion Controller Slot C1               | Axis Configs Motion IO Config    | IS Simple Move Find Reference Config File |
| Find Reference Axis Select<br>Axis 1    | Find Reference Type<br>Find Home | Find Find                                 |
| Initial Search Direction<br>Forward     | Search Velocity 1000             | Stop Find Reference                       |
| Final Search Direction<br>Forward       | 20 +                             |                                           |
| Reset Position after Ref found Disable  | Offset Position 0 -              |                                           |

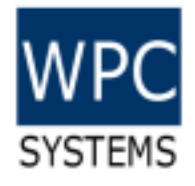

### **Configuration file**

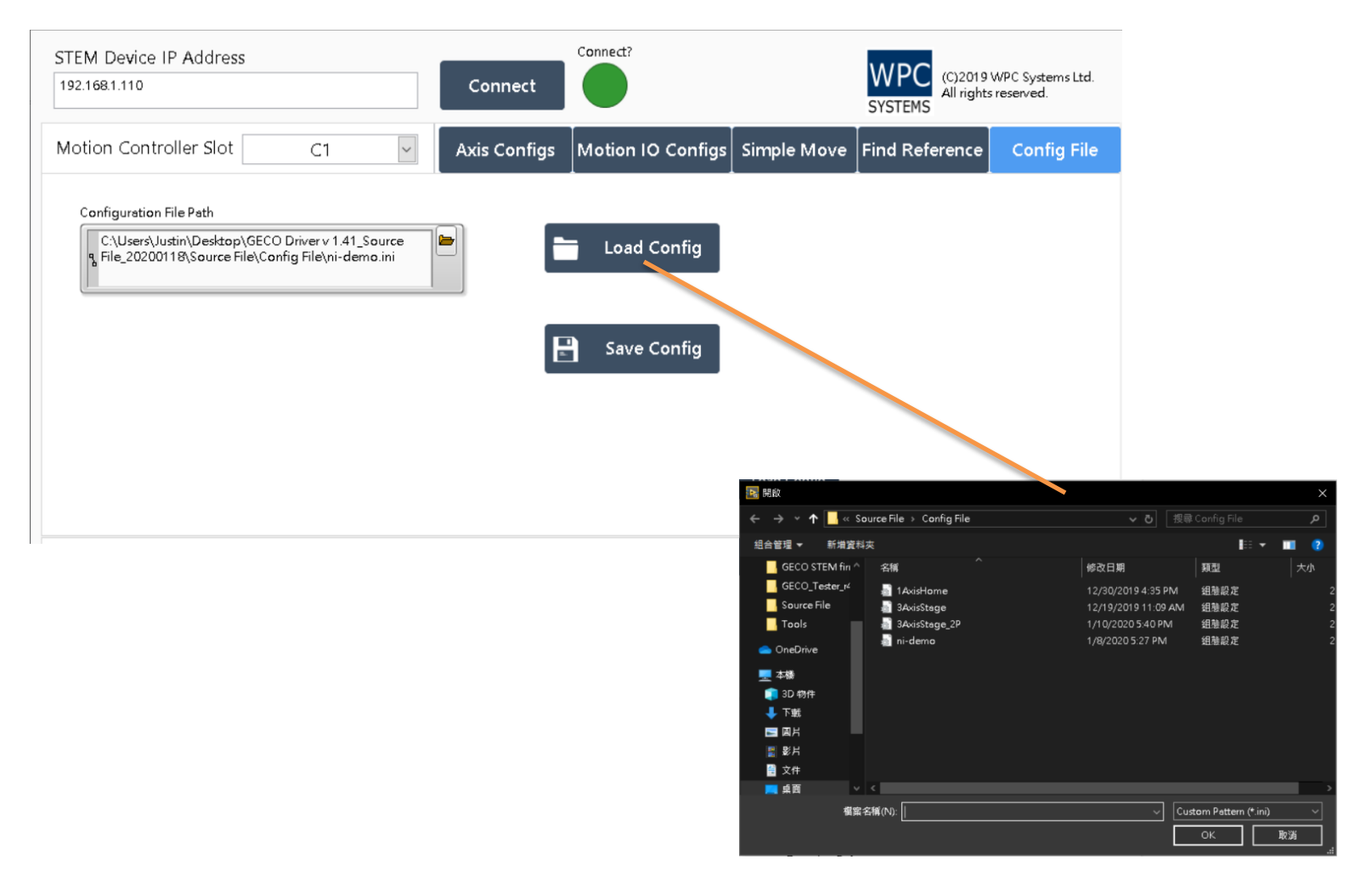

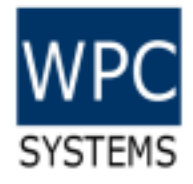

## Introduction to DIO test panel

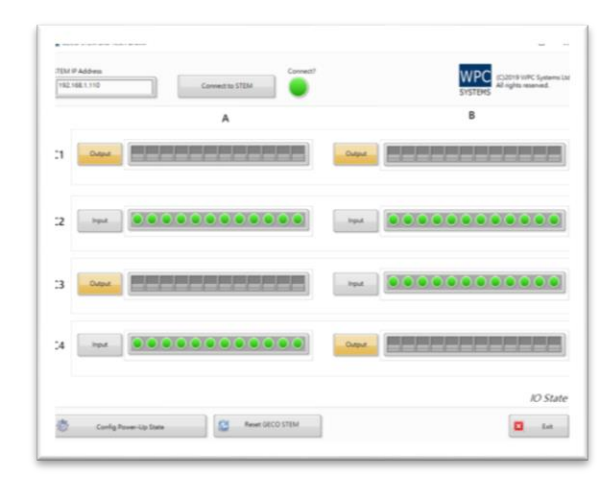

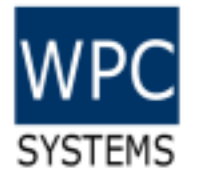

#### **DIO Test Panel layout**

#### Default IP: 192.168.1.110

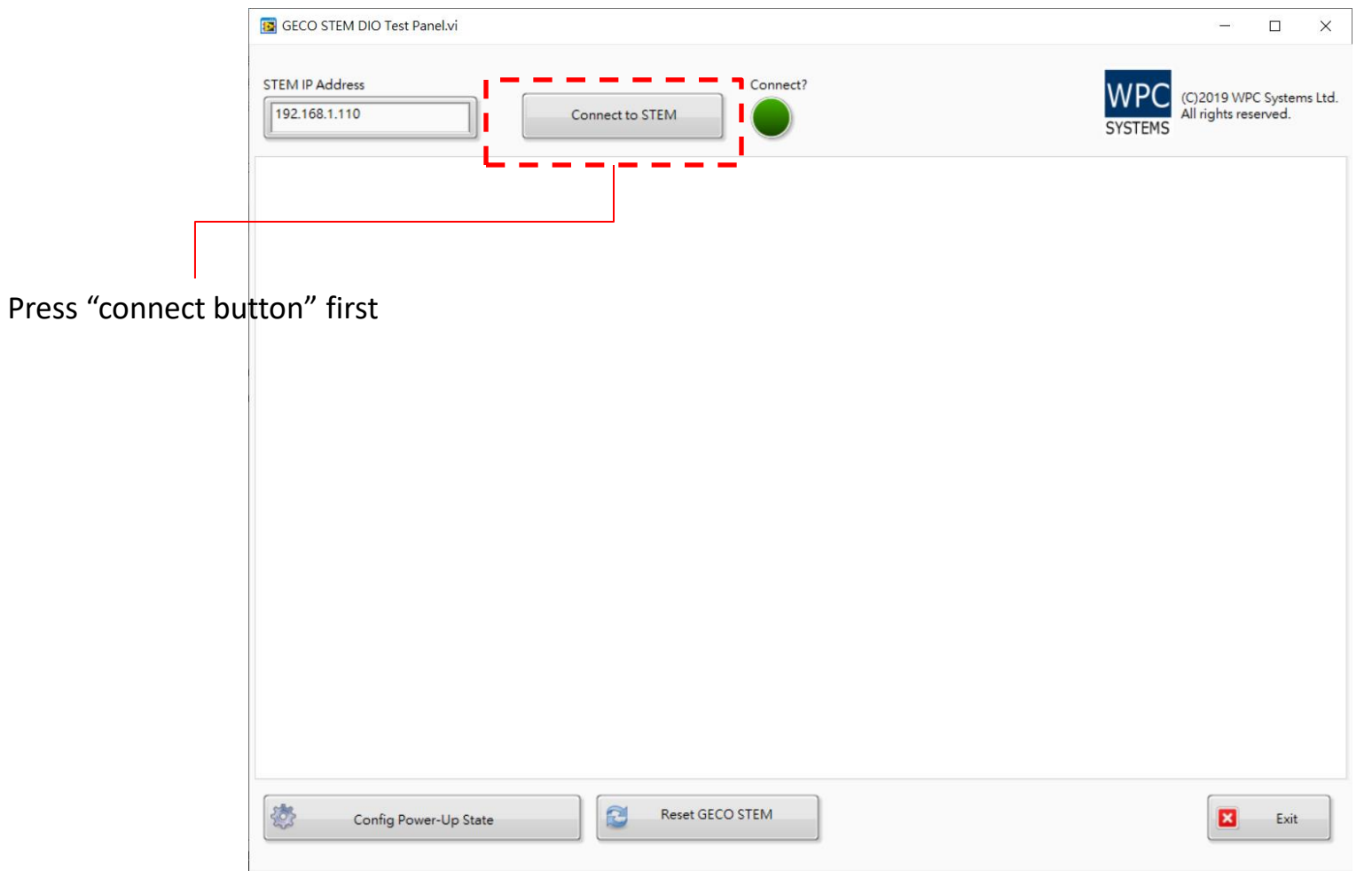

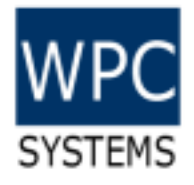

#### Manual control

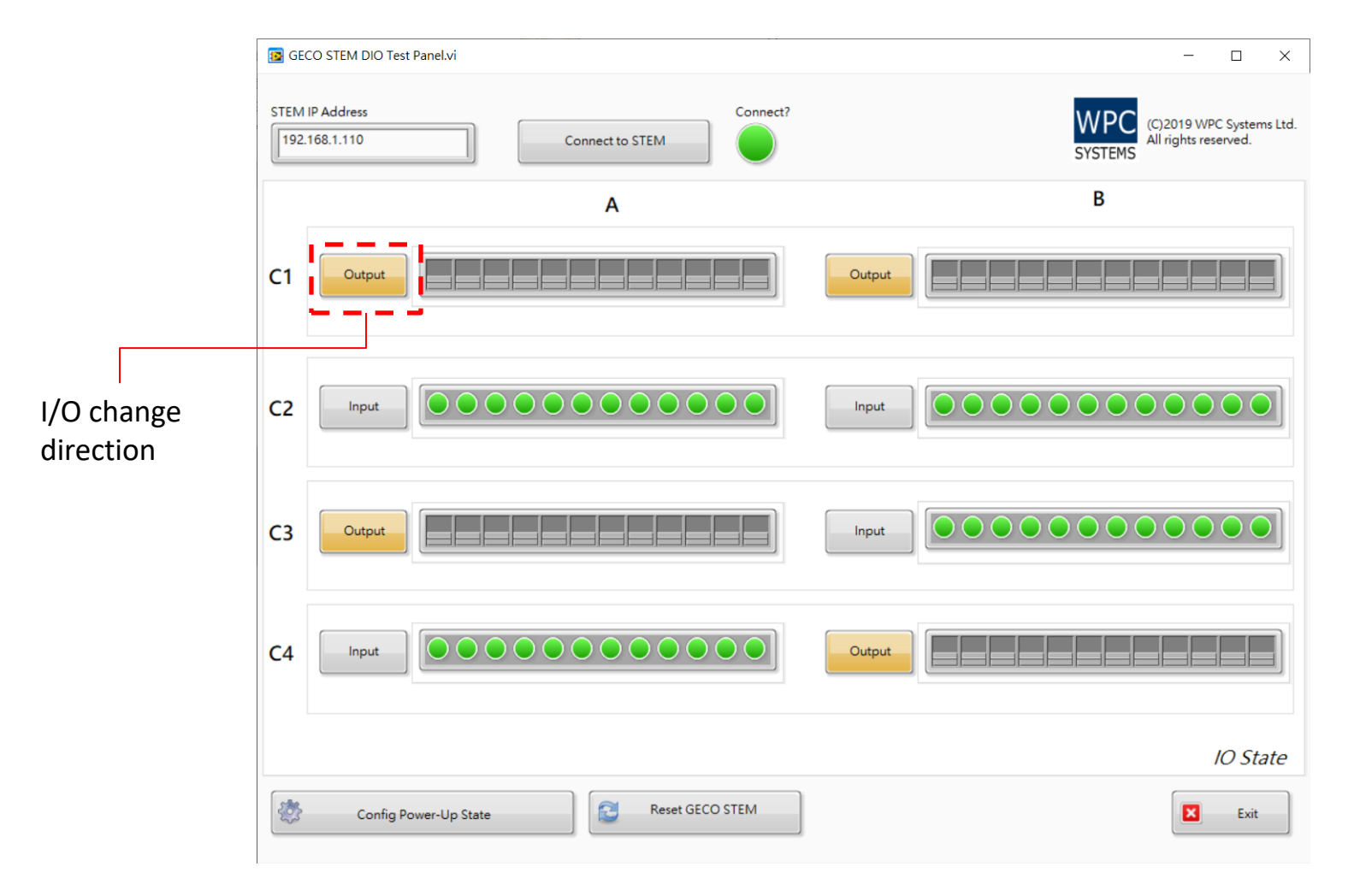

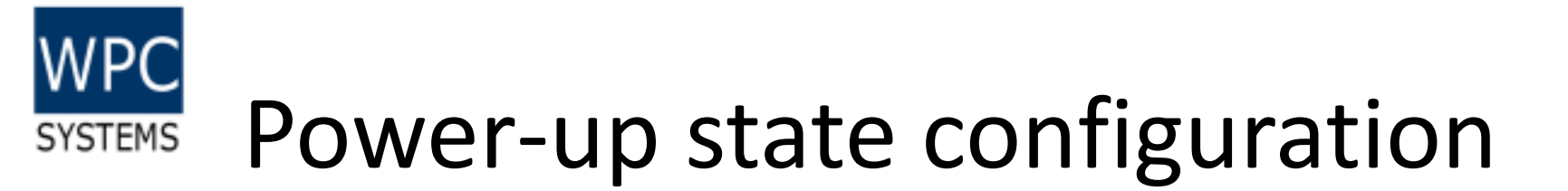

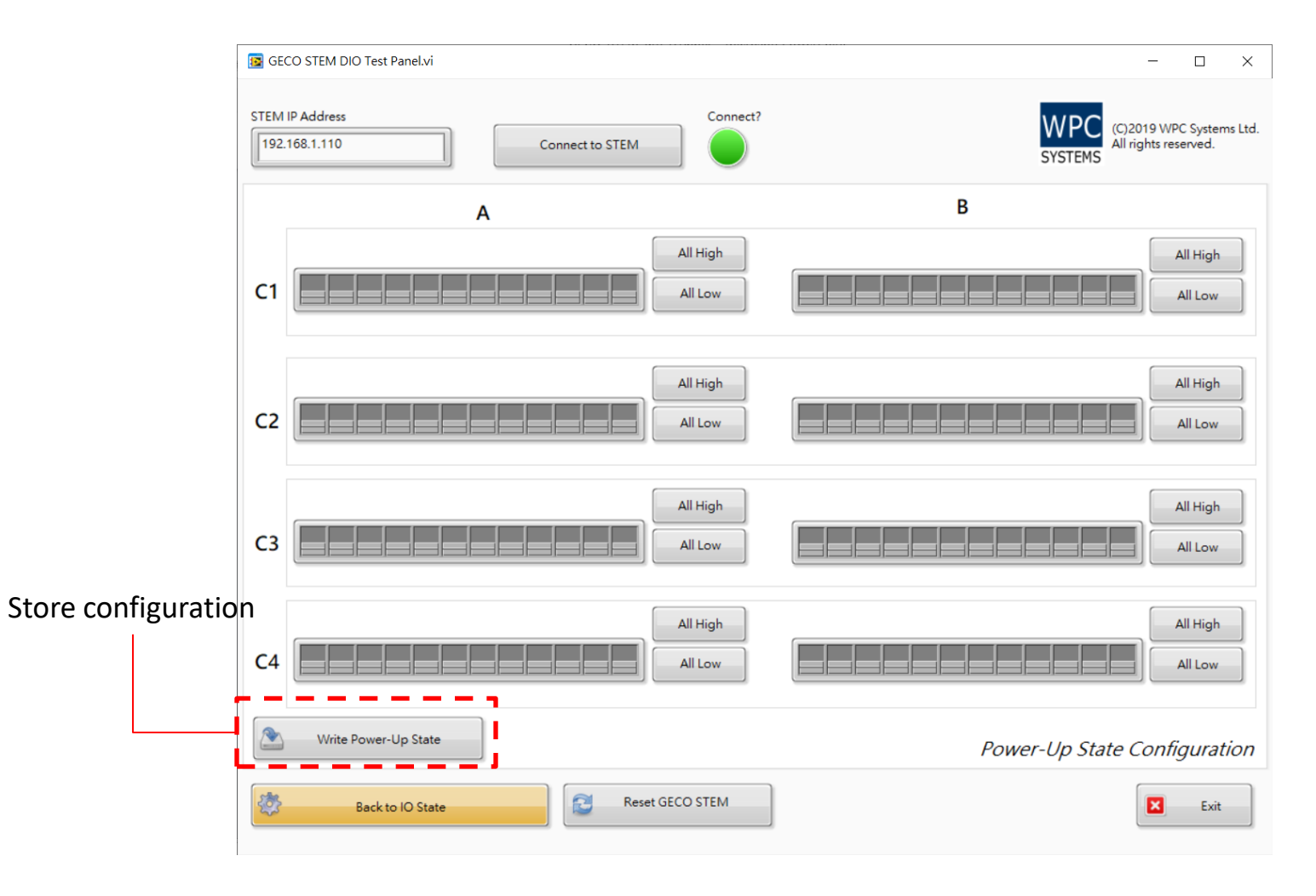

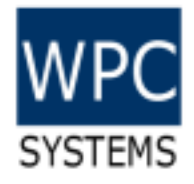

### Introduction to Utility test panel

| STEM URINY Test Panetxi STEM IP Address 192.168.1.110 C | Connect to STEM              |
|---------------------------------------------------------|------------------------------|
| STEM System Time<br>12-40-03 AM<br>1/1/2000             | STEM Firmware Version R2.0.0 |
| New IP Address<br>192.168.2.30                          | 🥸 Set IP Address             |
| WPC<br>SYSTEMS All rights reserved.                     | Ent Ent                      |

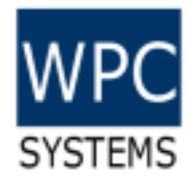

#### STEM Utility Test Panel

#### Default IP: 192.168.1.110

|                             | 🙀 STEM Utility Test Panel.vi                              | - 🗆 ×    |
|-----------------------------|-----------------------------------------------------------|----------|
|                             | File Edit View Project Operate Tools Window Help          |          |
|                             | 🐡 🕸 🔘 🗉                                                   |          |
|                             | STEM IP Address                                           | Connect? |
|                             | STEM System Time STEM Firmware Version                    |          |
| Connect to GECO STEM contro | ller. 12:33:09 AM<br>1/1/2000 R2.0.9                      |          |
|                             | New IP Address                                            |          |
|                             | Set IP Addre                                              | ss       |
|                             | Firware File Path                                         |          |
|                             | S Update Fin                                              | m        |
|                             | (C) 2019 WPC Systems Ltd.<br>SYSTEMS All rights reserved. | Exit     |

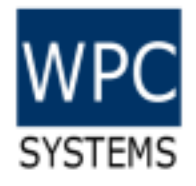

#### Change IP address

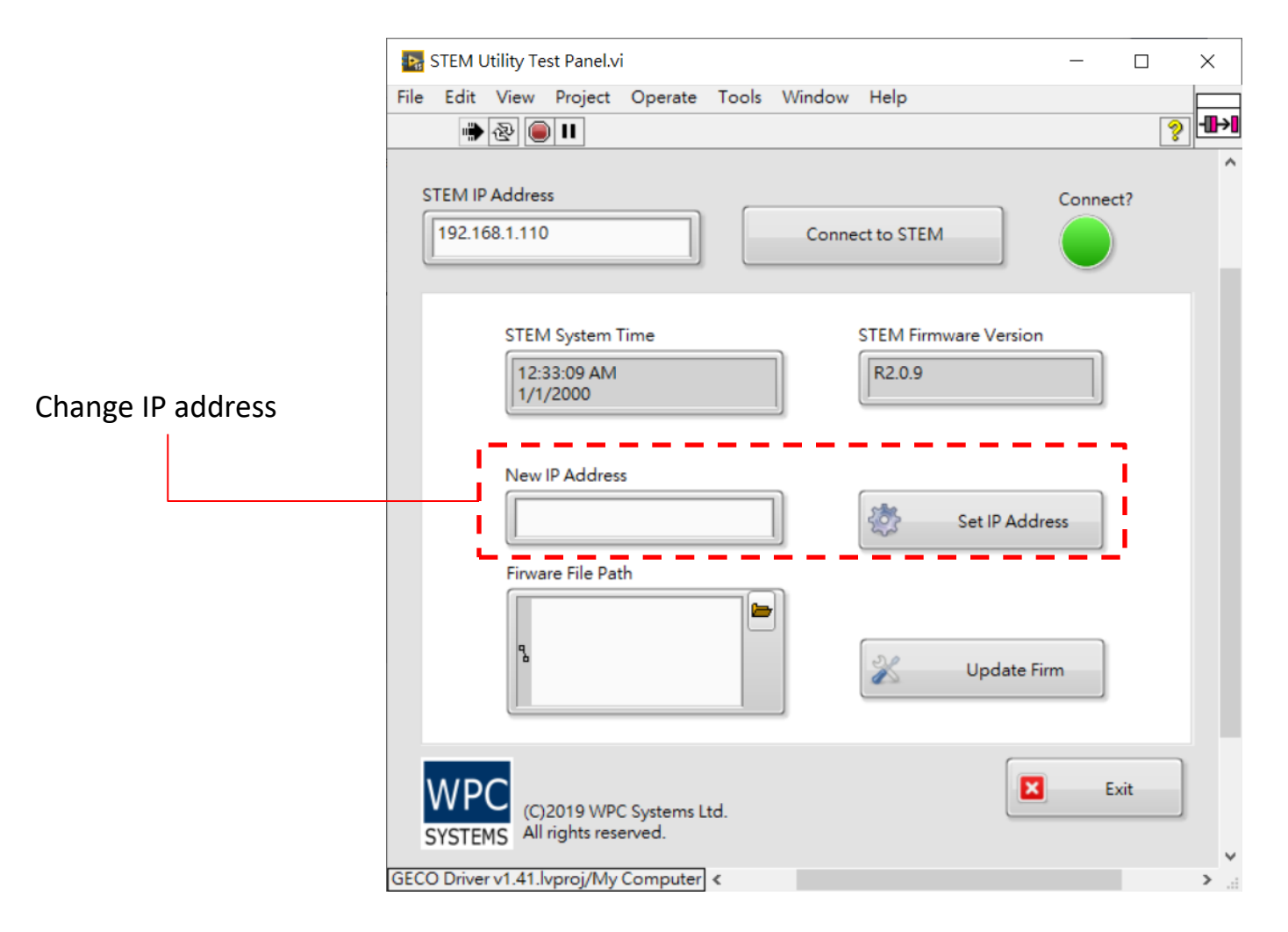

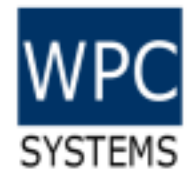

#### Firmware update

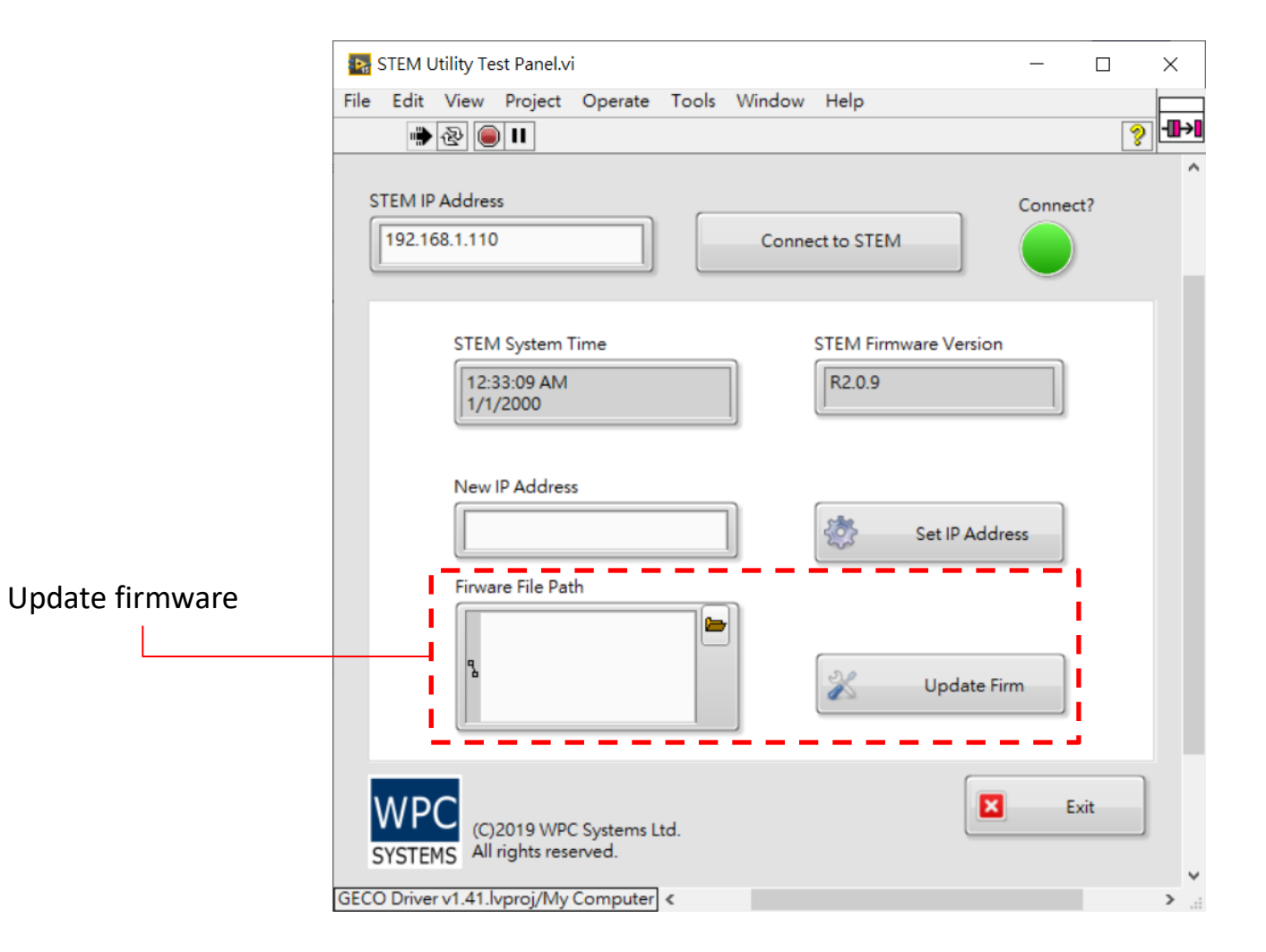

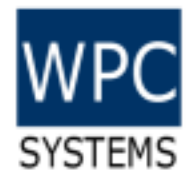

#### Firmware download

| 1        |   | a | $\wedge$ |  |
|----------|---|---|----------|--|
| $\nabla$ | ~ | C | w        |  |

🛛 🔏 www.wpc.com.tw/255112104622120.html

110% … 🖾 🏠

#### 什麼是 GECO 控制器?

Graphical Embedded Controller, GECO,是一個完全可以透過LabVIEW 圖型化程式語言進行:編輯/下載/ 佈署的控制器。透過乙太網路介面進行下載/通訊的特色,方便使用者快速結合工業物聯網的應用 (Industrial Internet Of Things, IIoT)。同時具備獨立運作(Stand-alone)以及圖型化系統設計(Graphical System Design, GSD)的優勢,可簡化複雜的應用、縮短開發時間、降低維護成本。

#### PC-remote 控制器

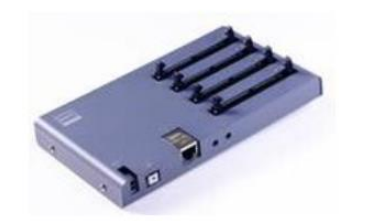

#### GECO STEM 乙太網路控制器

- 4-slot IDC-50P 3.3V DIO
- Support modules: 24ch-24V-DI / 24ch-24V-DO / 12-12ch-24V-DIO / 24ch-5V-TTL
- 24ch-2-wire-Multiplexer / 4x6-Matrix switch
- 10/100M Ethernet / TCP command sets
- LabVIEW API

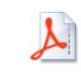

geco\_stem\_um\_r4.pdf Download File

firmware\_r2.0.8.zip
Download File

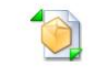

geco\_motion\_driver\_v1.4.12.zip Download File

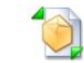

geco\_stem\_testpanel\_v1.4.12.zip Download File

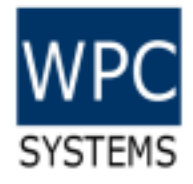

#### LabVIEW driver API

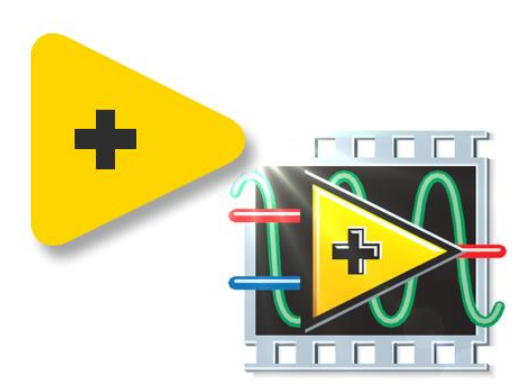

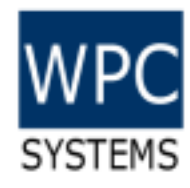

#### Driver API & Example codes

- Example code
  - Digital Channel Write and Read
  - Digital Port Write and Read
  - Set and read power-up state
- Driver API / Libraries
  - LabVIEW 2015 and later

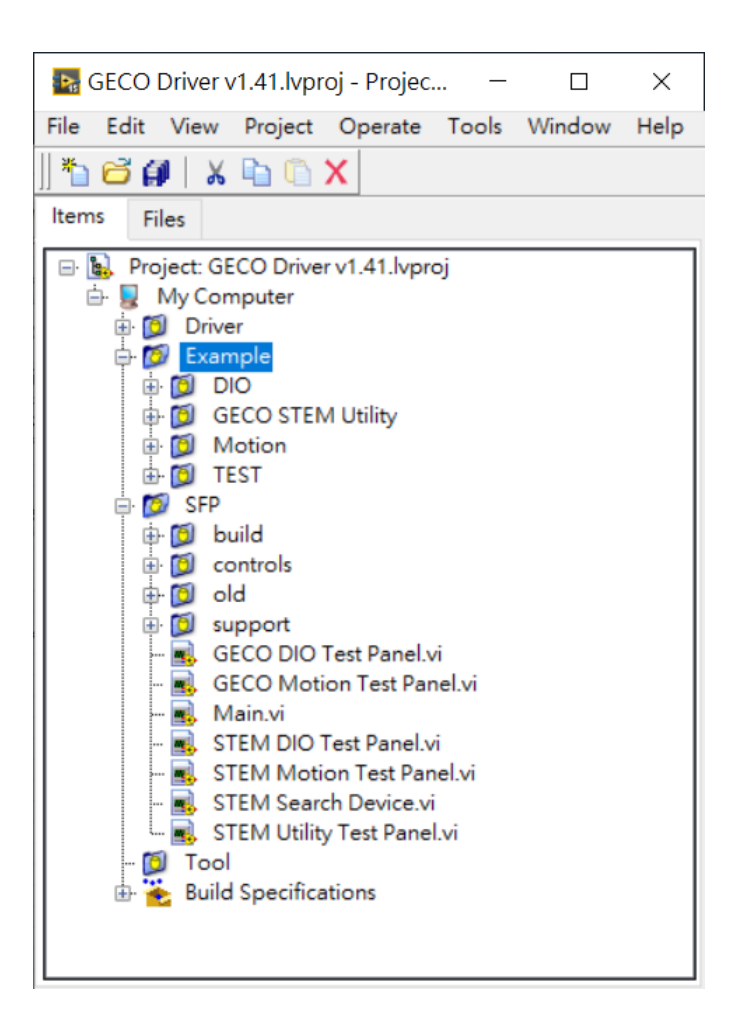

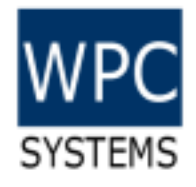

#### **Driver API**

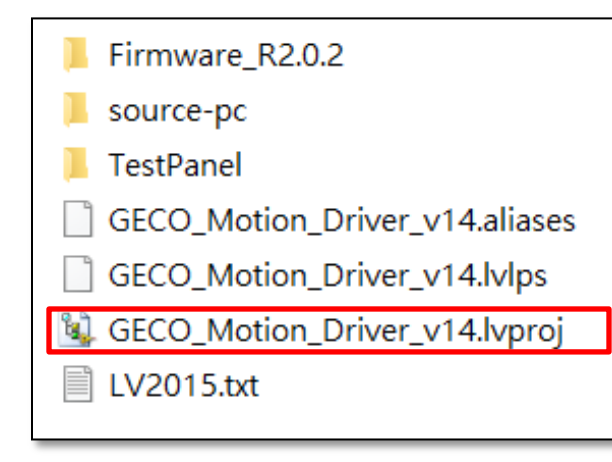

Geco\_motion\_driver\_V1.4.zip Supported LabVIEW version: 2015 or later

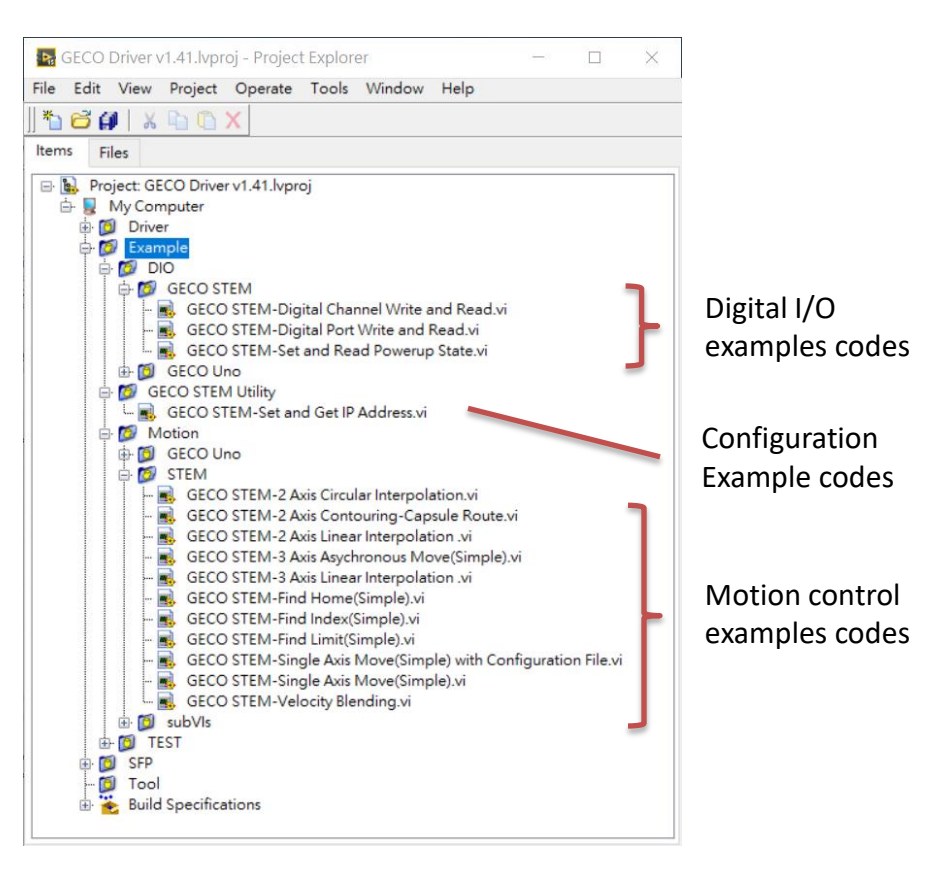

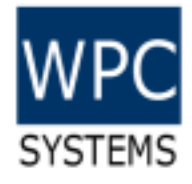

#### DIO example code

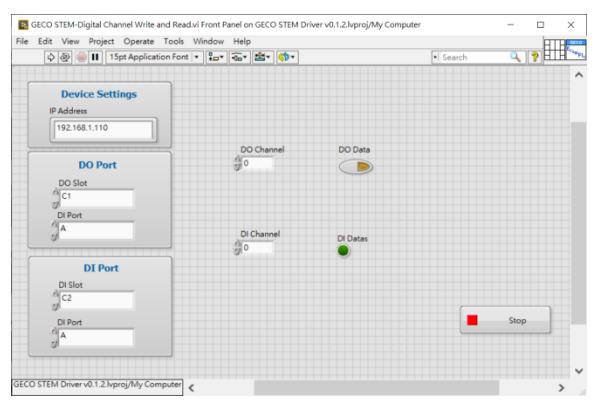

Digital channel write and read

E GECO STEM-Set and Read Powerup State.vi Front Panel on GECO STEM Driver v0.1.2.lvproj/My Computer \*

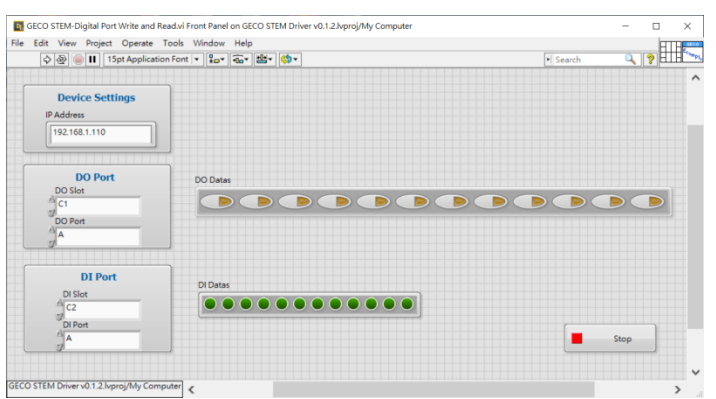

Digital port write and read

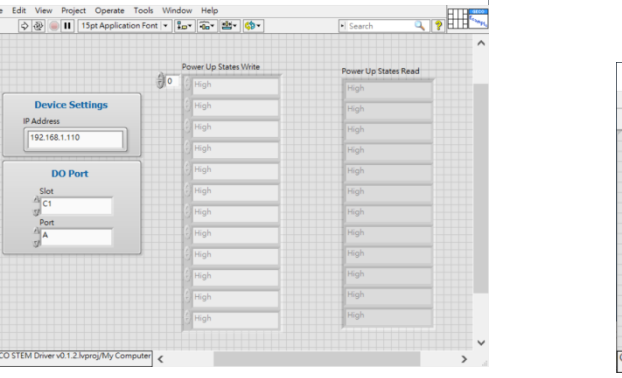

0 ×

Set and get power-up state

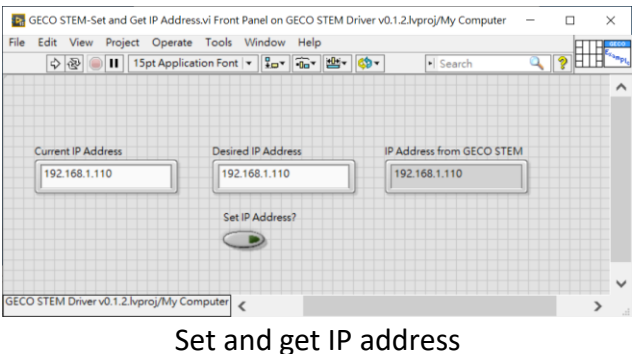

#### WPC SYSTEMS Digital channel write and read

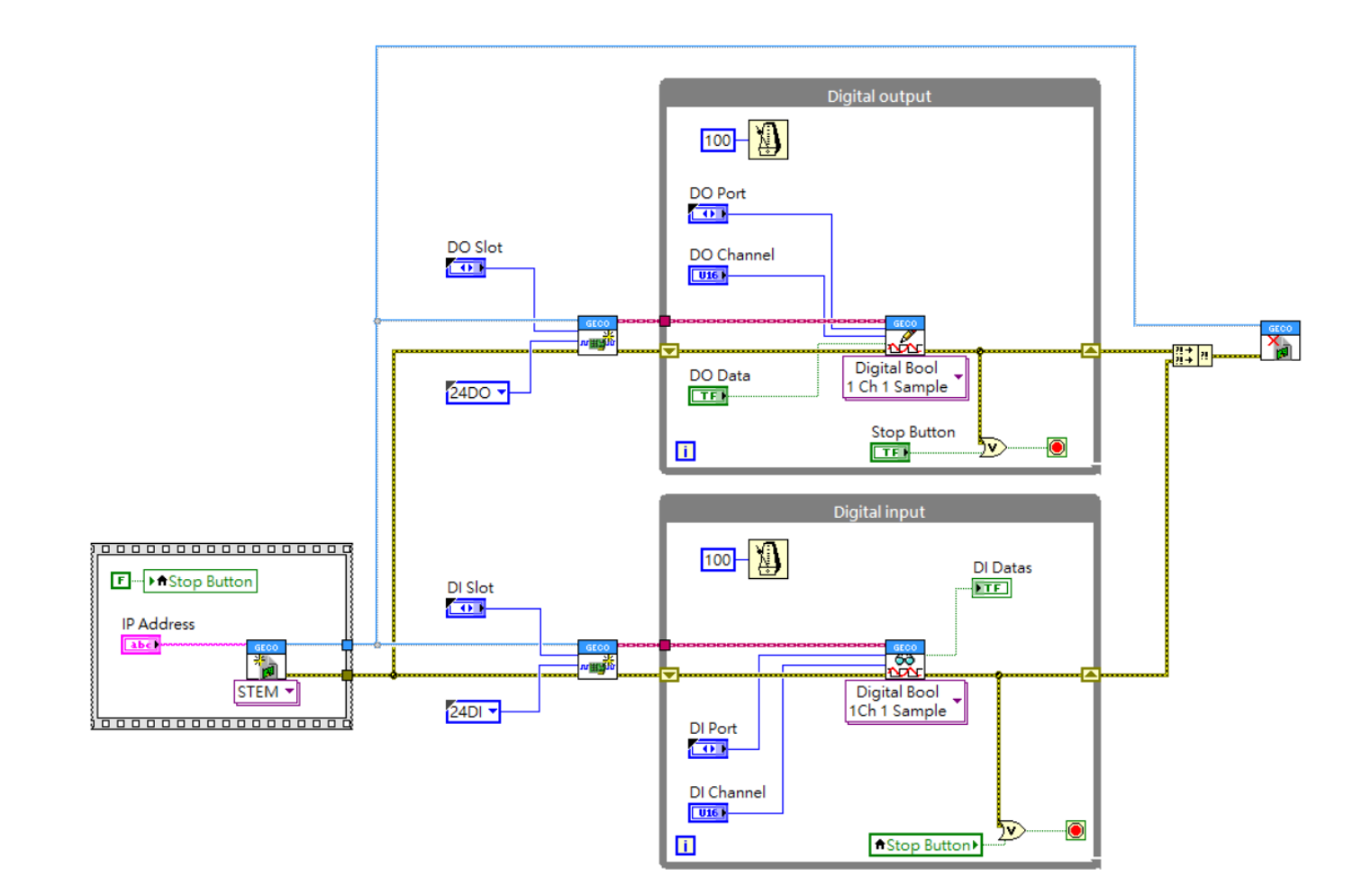

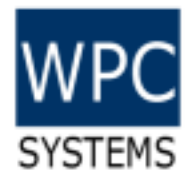

#### Digital port write and read

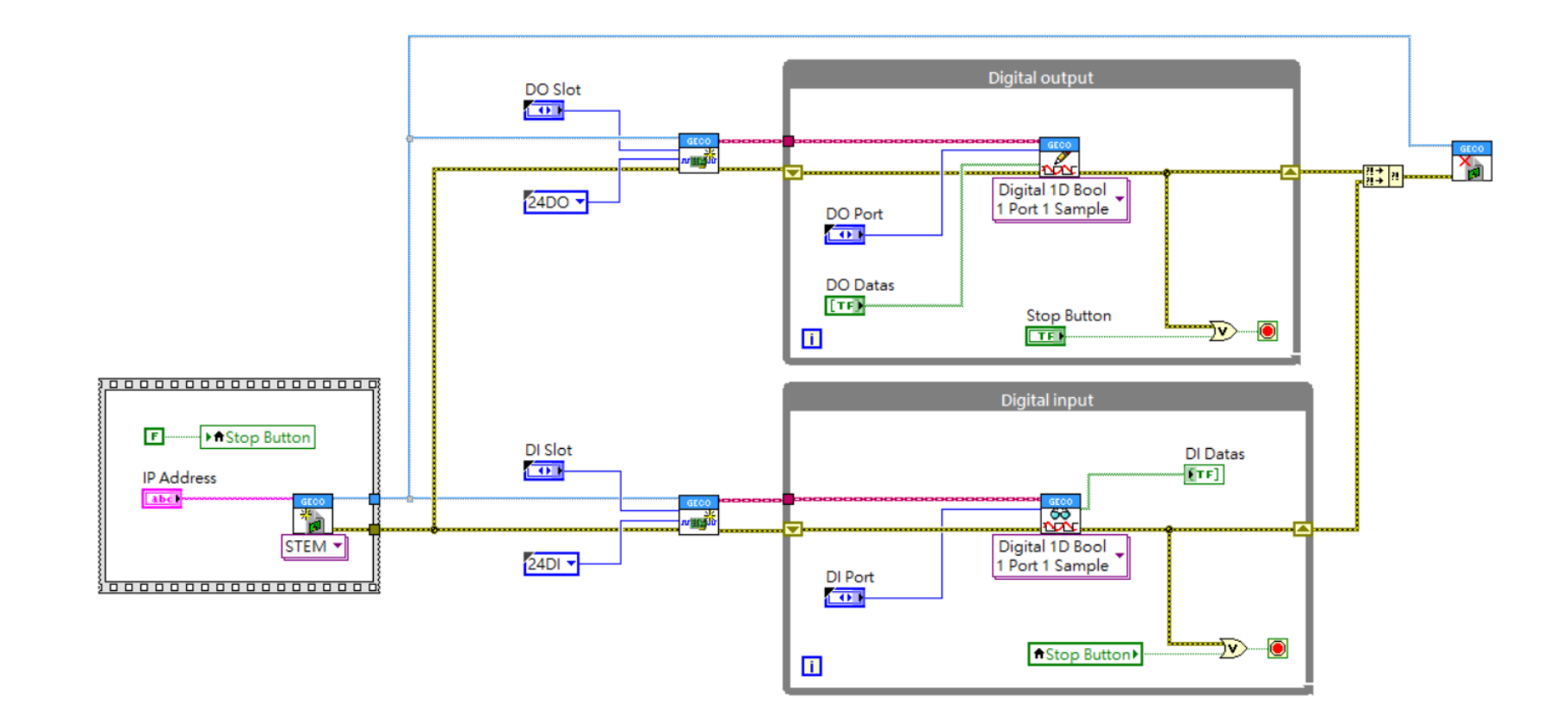

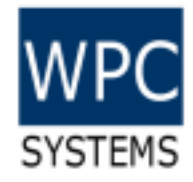

#### Set and Get power-up state

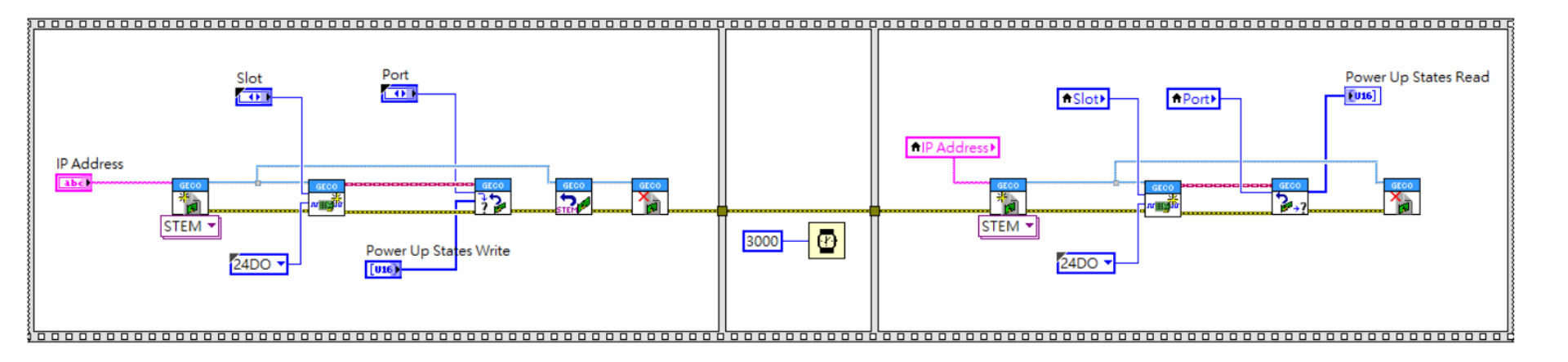

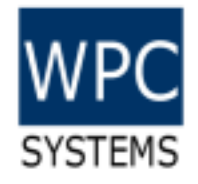

#### Set and Get IP address

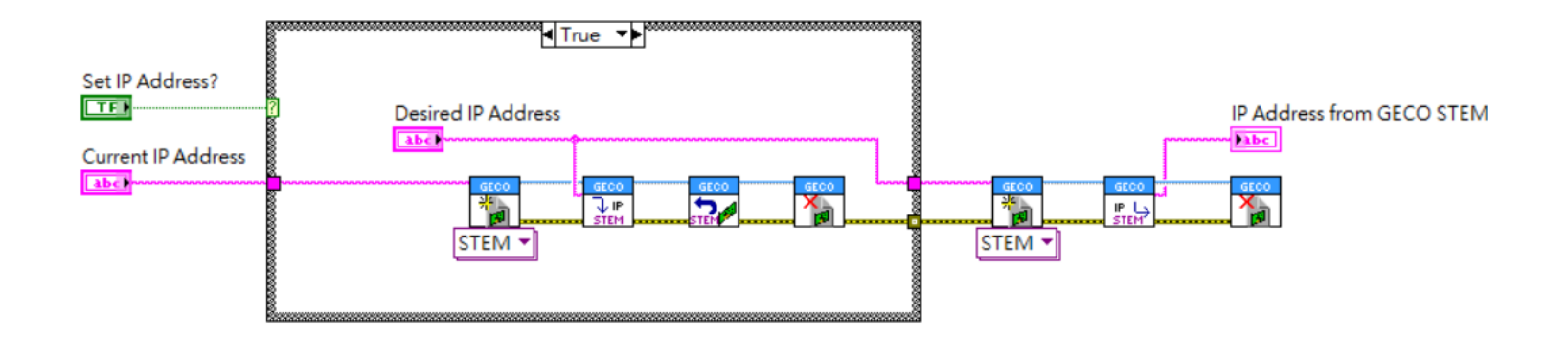

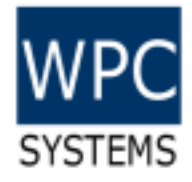

#### Motion example code

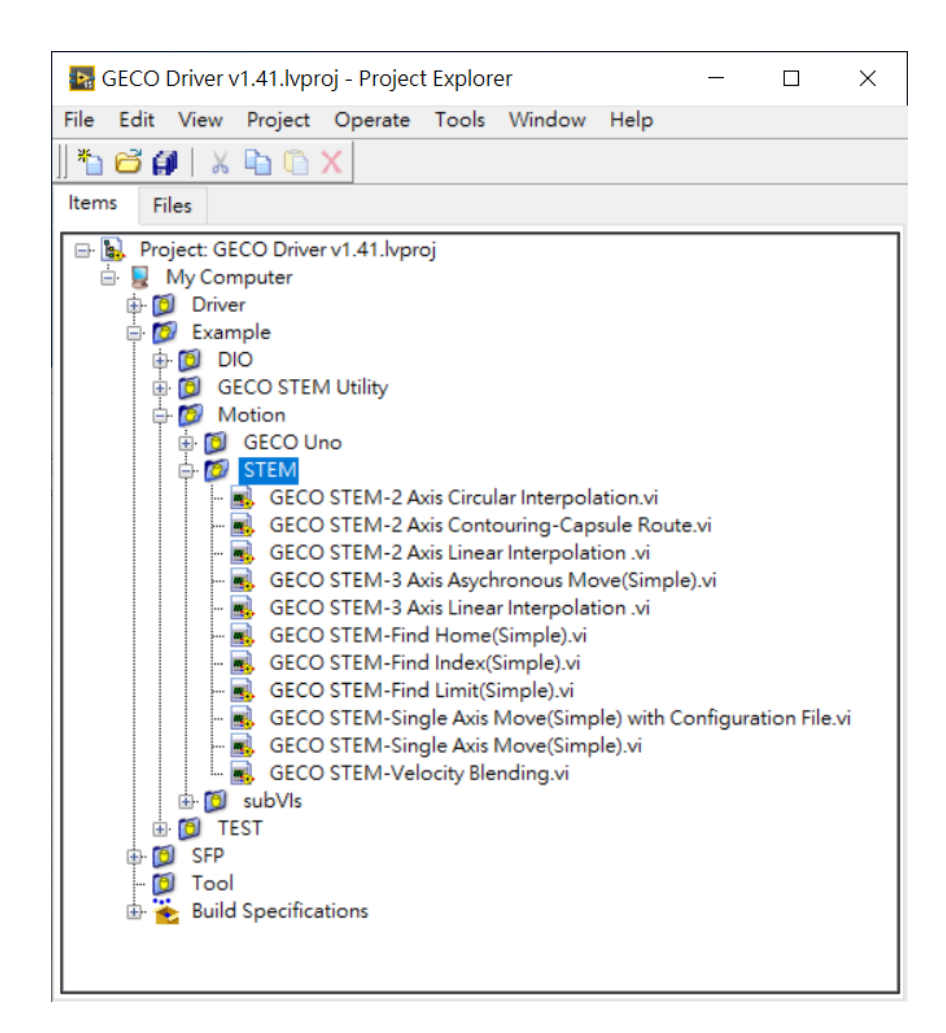

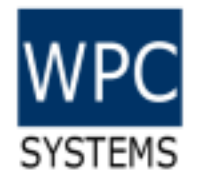

#### Single axis move (simple)

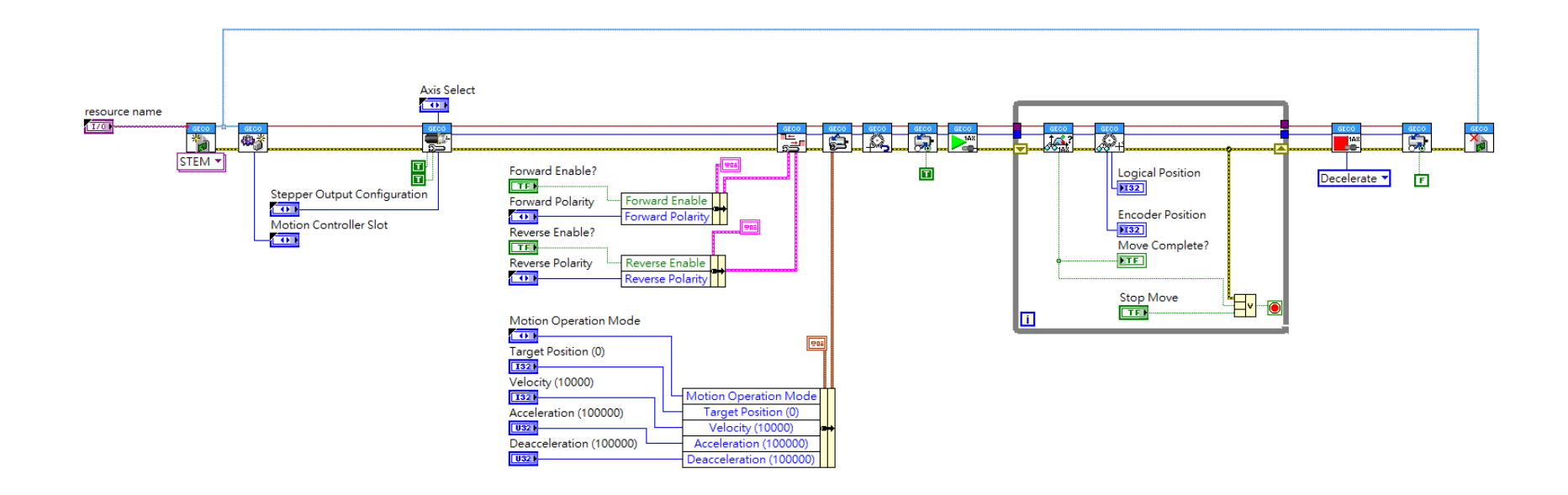

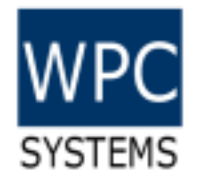

## Find home (simple)

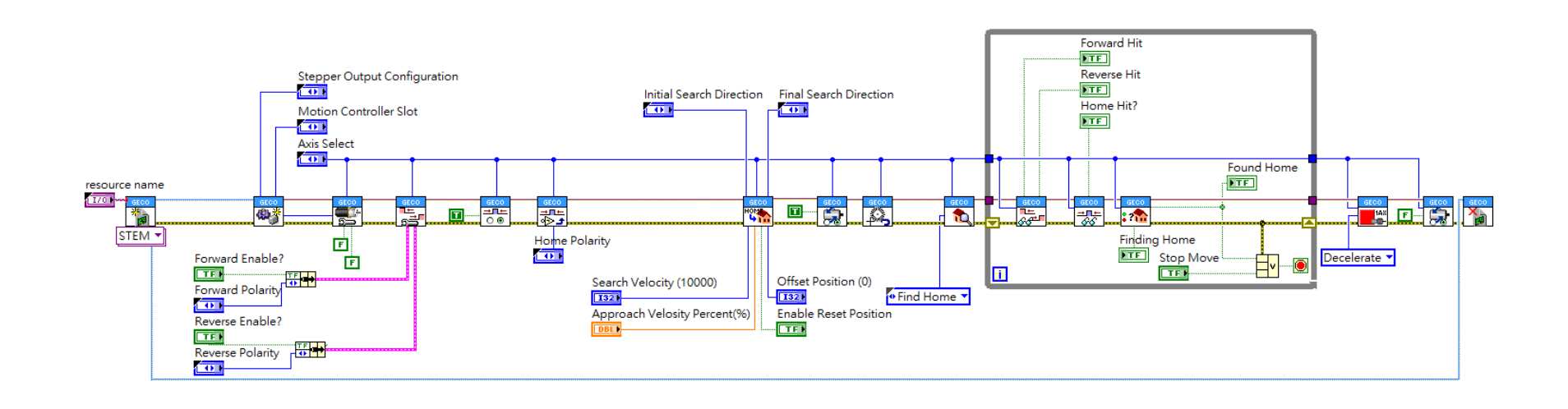